## Встановлення програмного забезпечення doPDF

Для переведення файлів з розширенням doc у файли з розширенням pdf можна скористатися безкоштовним програмним забезпеченням **doPDF**, яке встановлюється як віртуальний принтер. doPDF працює в середовищі Windows 7, Vista, XP, 2008/2003/2000 Server (32 та 64-bit).

## Завантаження doPDF.

1. Ввести в адресному рядку браузера доменне ім'я http://www.dopdf.com/uk/

| Головна                              |
|--------------------------------------|
| Безкоштовне<br>равантажоння<br>Форум |
| Екранні знімки                       |
| Просувати doPDF                      |
| Про нас                              |

4 25 MB 1 7 1 342

**doPDF<sup>7.1</sup> безкоштовний PDF конвертер** для Windows 7, Vista, XP, 2008/2003/2000 Server (32 i 64-bit)

> Безкоштовно. Малий розмір. Без реклами. doPDF це безкоштовний PDF коневртер для використання в особистих та комерційчих ціпих. Використовуючи doPDF молливо створовати PDF файли, обравши команду "Друк" із практично будь-якого додятку чи програми. За допомогою одного натискання мишки можливо створовати PDF файли з допументь формату Microsoft Excel, World або PowerPoint, а також із електронної пошти і веб-сайтів, що зацікавили Вас.

http://www.dopdf.com/uk/

2. На сторінці, що відкриється, вибрати кнопку Завантажити

3. У вікні Відкриття doPDF.exe вибрати кнопку Зберегти файл.

## Встановлення doPDF:

- 1. Відкрити збережений файл doPDF.exe
- 2. У вікні Відкрити виконуваний файл? вибрати кнопку ОК.
- У вікні Відкрити файл попередження системи безпеки вибрати кнопку Виконати.
- 4. У вікні **Виберіть мову** в списку, що відкривається виберіть **Українська**.

Далі розпочне свою роботу Майстер інсталяції doPDF printer.

**Майстер інсталяції** пропонує виконати наступні кроки – прийняти ліцензійну угоду, вибрати папку інсталяції, встановити налаштування віртуального принтера, вибрати мову інтерфейсу.

Перехід до наступного діалогового вікна Майстра інсталяції здійснюється за допомогою кнопки Далі. Для того, щоб повернутися до попереднього вікна, слід вибрати кнопку Назад. При виборі кнопки Завершити робота Майстра інсталяції завершується.

- 1. У вікні Ліцензійна Угода вибрати Я приймаю умови угоди.
- 2. У вікні **Вибір папки встановлення** задати папку для інсталяції. За замовчуванням doPDF встановлюється в папку C:\Program Files\Softland\doPDF.

Якщо ви не будете змінювати папку за замовчуванням, то виберіть кнопку Далі.

Якщо є необхідність змінити папку, то послідовно виберіть кнопку Огляд та потрібну папку.

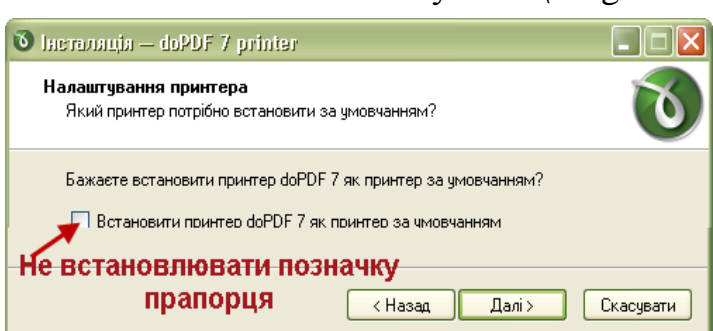

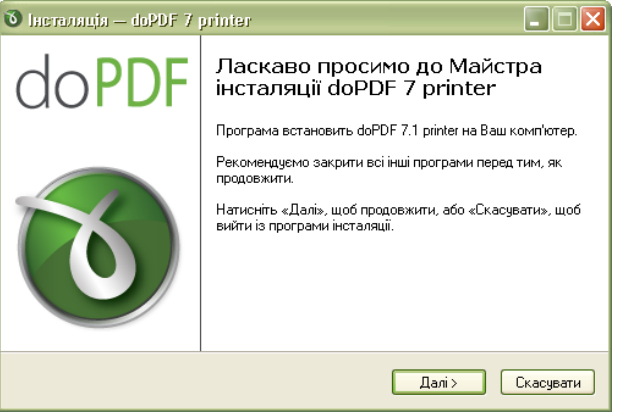

- 3. У вікні Виберіть папку в меню «Старт» значення полів залишіть без змін.
- 4. У вікні Налаштування принтера значення полів залишіть без змін.
- 5. У вікні Вибір мови інтерфейсу встановити позначку прапорця Ukranian.
- 6. У вікні Виберіть мову інтерфейсу за замовчуванням вибрати Ukranian.
- 7. У вікні Все готово для інсталяції вибрати кнопку Встановити.
- 8. У вікні Завершення Майстра інсталяції вибрати кнопку Завершити.

Після успішного встановлення doPDF з'являється в переліку ваших Принтерів і Факсів.